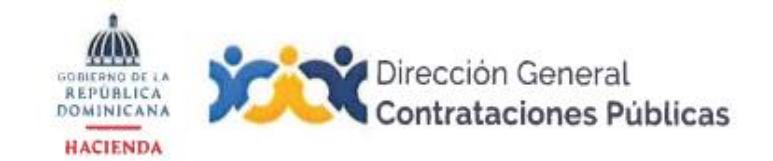

## I. IDENTIFICACIÓN DEL PROCESO

SNCCP.IT.002

# SNCCP.IT.002 INSTRUCTIVO PARA CONSULTAR EN EL SISTEMA DE BÚSQUEDA DEL CATÁLOGO DE BIENES Y SERVICIOS Y PARA SOLICITAR ASISTENCIA TÉCNICA

#### Objetivo(s) del proceso:

Establecer las instrucciones para consultar en el Sistema de Búsqueda del Catálogo de Bienes y Servicios una adecuada clasificación e identificación de los códigos homologados del Clasificador Estándar de Productos y Servicios de las Naciones Unidas (UNSPSC) respecto al bien o servicio que desea comprar o contratar el Estado dominicano. Así como, el procedimiento a realizar por los actores del Sistema Nacional de Compras y Contrataciones Públicas para solicitar asistencia técnica de codificación e identificación de los códigos UNSPSC, cuando sea necesario.

#### ALCANCE

Aplica para las Unidades Operativas de Compras y Contrataciones Públicas (UOCC) que requieran identificar y/o seleccionar ítems de compras en el Catálogo de Bienes y Servicios. Así como para los Proveedores del Estado que requieran identificar y/o consultar los distintos niveles del Catálogo de Bienes y Servicios, con el fin de registrar su actividad comercial para acceder, consultar y participar en los procedimientos de selección.

### **REFERENCIA NORMATIVA**

- La Constitución de la República Dominicana, proclamada en fecha 13 de junio del año 2015.
- Ley Núm. 340-06, sobre compras y contrataciones de bienes, servicios y obras y sus modificaciones.
- Reglamento de aplicación de la Ley Núm. 340-06, aprobado mediante Decreto Núm. 543-12.
- Reglamento de aplicación de la Ley Núm. 340-06, aprobado mediante Decreto Núm. 416-23.
- Resolución Núm. 33/2016 sobre fraccionamiento, actividad comercial del registro de proveedores y rubro.
- Guía de uso para la clasificación de bienes y servicios, aprobada mediante la Resolución PNP-02-2022.
- Políticas, Normas y Procedimientos emitidas por el Órgano Rector del Sistema Nacional de Compras y Contrataciones Públicas (SNCCP).

#### II.- ESPECIFICACIONES GENERALES: RESPONSABLE DEL PROCESO:

# Actores y Unidades Operacionales Involucradas:

- Unidad Operativa de Compras y Contrataciones de las instituciones contratantes (UOCC).
- Departamento Gestión de Proveedores del Estado.
- Departamento de Asistencia al Usuario de esta Dirección General.
- Departamento de Catálogo de bienes y servicios de esta Dirección General.
- Departamento de Gestión de Proveedores.

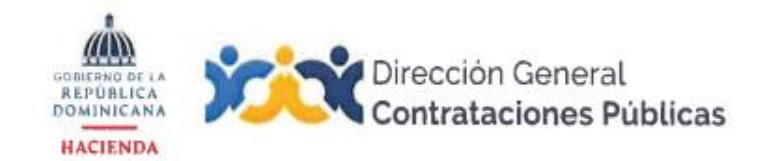

# SNCCP.IT.002

#### SOBRE EL SISTEMA DE CONSULTA DEL CATÁLOGO DE BIENES Y SERVICIOS:

- La Dirección General de Contrataciones Públicas pone a la disposición del usuario el Sistema de Búsqueda del Catálogo de Bienes y Servicios, el cual permitirá al usuario consultar el Código Estándar de Productos y Servicios de las Naciones Unidas, conforme a sus siglas en inglés UNSPSC, de los artículos disponibles en el Catálogo de Bienes y Servicios, facilitando el proceso para la correcta clasificación e identificación de los bienes y servicios contratados a través del Sistema Electrónico de Contrataciones Públicas (SECP). En caso de los proveedores, para la correcta clasificación de sus actividades comerciales y/u objeto social, según corresponda.
- Una vez ingresamos a la página institucional de este Órgano Rector https://www.dgcp.gob.do/, deberá pulsar en la barra de Inicio en Datos Abiertos, Catálogo de Bienes y Servicios.

| Dirección General<br>Contrataciones Públicas                                                                                          | Contacto   3 😒 6 S                                                |
|----------------------------------------------------------------------------------------------------|-------------------------------------------------------------------|
| INICIO NOSOTROS - SERVICIOS - TRANSPARENCIA NOTICIAS                                                                                  | DATOS ABIERTOS - INTERÉS - PORTAL TRANSACCIONAL                   |
|                                                                                                    | Consulta SNCCP                                                    |
|                                                                                                    | SisCompras                                                        |
|                                                                                                    | Catalogo de Bienes y Contrataciones en Citras<br>Servicios 2022   |
| CAPACITACIONES                                                                                                    | Tablas Politica                                                   |
| MEJORA DE PROCESOS DE COMP                                                                                                    | RAS Politica de Compras<br>Públicas Verdes                        |
| Programa desarrollado con Barna Management Scho<br>encargados de compras, técnicos, área administrativo<br>planificación y área legal | a y financiera. OPACITACIONES<br>Mejora de procesos de<br>compras |
| MAS INFORMACIÓN                                                                                                    | Calendario de talleres                                            |

Dicho sistema nos muestra a simple vista, las siguientes informaciones:

- Selección Bien o Servicio: El Sistema filtra según la casilla que seleccionemos, como corresponda.
- Selección según la naturaleza del Bien: Esta selección contiene cinco opciones a elegir, según deseemos filtrar, que son: Componente y Suministro, Equipo Industrial, Materia Prima, Productos de Uso Final, Servicio.
- Búsqueda por Descripción o Código: Nombre o Código de la contratación.
- Listado de ítems de Compra: Todos los artículos disponibles en el Catálogo de Bienes y Servicios susceptibles de ser comprados o contratados por el Estado dominicano.
- **Barra de sinónimos**: Barra donde se muestran los sinónimos o términos similares que determinen alguna relación con el ítem de compras seleccionado previamente.
- Limpiar Filtros: Esta opción permite que el Sistema regrese a su estado inicial, borrando toda la información suministrada.
- Búsqueda Avanzada: Esta opción lo llevará a una ventana, donde podrá establecer criterios de búsqueda más extensos como realizar la búsqueda por Segmento, Familia y Clase de Bien o Servicio. En este tipo de búsqueda a diferencia de la anterior, no contamos con sinónimos ni definición del ítem

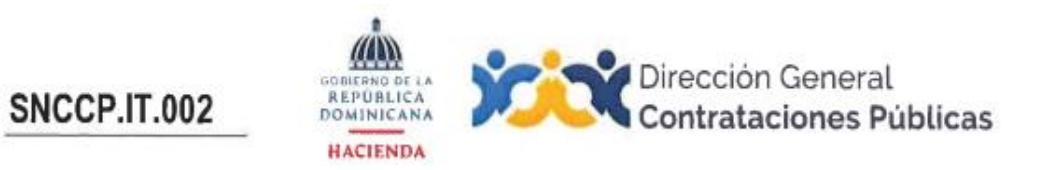

de compras seleccionado. Debemos regresar a la búsqueda simple, sin limpiar filtros para observar dicha información.

# **III -DESCRIPCIÓN DEL PROCEDIMEINTO:**

| INSUMOS                                                                                                    | ETAPA / ACTOR Y/O UNIDAD RESPONSABLE<br>PROCEDIMIENTO                                                                                                    | PRRODUCTO                            |
|----------------------------------------------------------------------------------------------------|----------------------------------------------------------------------------------------------------|--------------------------------------|
| Criterios de búsqueda<br>Simple:                                                                                                    | ETAPA: PARA REALIZAR BÚSQUEDA SIMPLE PARA IDENTIFICAR ÍTEM DE<br>COMPRA<br>RESPONSABLE(S): UNIDADES OPERATIVAS DE COMPRAS Y<br>CONTRATACIONES (UOCC), PROVEEDORES DEL ESTADO                                                                                                    | Identificación del<br>ítem de compra |
| Selección de Bien o<br>Servicio: Según la<br>especificación técnica<br>del proceso de compra<br>que vaya a realizar. En<br>el caso de los                                              | <b>01.01 Pasos para realizar búsqueda simple.</b><br>La Unidad Operativa de Compras y Contrataciones (UOCC), o el<br>Proveedor, deberán seleccionar un ítem de compras para completar<br>todos los campus que se encuentran en el Sistema de Consulta. Por                                                                                                    |                                      |
| proveedores, en función<br>de la actividad<br>comercial que deseen<br>registrar.<br>• Selección según la                                                                               | ejemplo:<br>Si seleccionamos el ítem de compras 30161701 – Alfombrado,<br>(haciendo clic en el recuerdo a la izquierda del código de compras) el<br>Sistema filtra que este pertenece a un Bien y que, según su naturaleza,<br>se trata de un Componente y Suministro.                                                                                                    |                                      |
| naturaleza del Bien: En<br>esta selección<br>contamos con cinco<br>opciones a elegir según<br>corresponda, estas son:                                                                  | Seguido a esto, nos muestra el segmento, familia y clase a la que<br>pertenece dicho bien, los sinónimos con que cuenta el ítem de<br>compras, el código UNSPSC, el nombre, la definición de este y, la<br>cuenta presupuestaria vinculada a dicho ítem de compras.                                                                                                    |                                      |
| Suministro, Equipo<br>Industrial, Materia<br>Prima, Productos de<br>Uso Final y Servicio.<br>• Búsqueda por<br>Descripción o Código:<br>Nombre o código del<br>articulo susceptible de | Sistema de consulta de Bienes y Servicos<br>Largar Ritro Busqueda por Descripción o Código:<br>Busqueda por Descripción o Código:<br>Distrizot<br>Distrizot<br>Distr |                                      |
| <ul> <li>ser comprado o contratado por el Estado dominicano.</li> <li>Sinónimos: Barra donde se muestran los sinónimos o términos</li> </ul>                                           | Bestere     Altrobus     Centra presupuetaria       atomiza     Atomiza     Codigo UNSPSC - Sub Clase       Definicións     30161701       Conjunto de alfombras de un lugar.     0000 662 7007 - Opedes 1                                                                                                    |                                      |

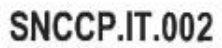

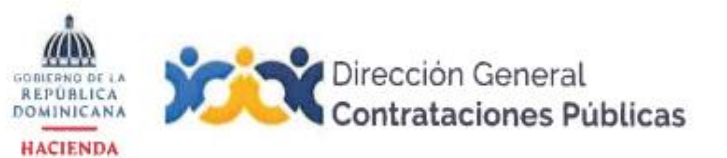

| similares que<br>determinen alguna<br>relación con el ítem de<br>compras seleccionado<br>previamente.<br>• Código UNSPSC –<br>Sub-Clase: Ítem de<br>compras.                                                                                                    |                                                                                                    |  |
|----------------------------------------------------------------------------------------------------|----------------------------------------------------------------------------------------------------|--|
| Criterios de búsqueda<br>Avanzada:                                                                                                    | ETAPA: PARA REALIZAR BÚSQUEDA AVANZADA<br>RESPONSABLE(S): UNIDADES OPERATIVAS DE COMPRAS Y<br>CONTRATACIONES (UOCC), PROVEEDORES DEL ESTADO                                                                                                    |  |
| <ul> <li>Selección de Bien o<br/>Servicio: Según la<br/>naturaleza del proceso<br/>de compra que vaya a<br/>realizar.</li> <li>Selección según la<br/>naturaleza del Bien:<br/>En esta selección<br/>contamos con cinco<br/>opciones a elegir según<br/>corresponda, estos son:<br/>Componente y<br/>Suministro, Equipo<br/>Industrial, Materia<br/>Prima, Productos de</li> </ul>      | <ul> <li>01.02 Pasos para realizar búsqueda avanzada.</li> <li>La Unidad Operativa de Compras y Contrataciones (UOCC) y el<br/>Proveedor deberán regresar a la búsqueda simple, sin limpiar filtros<br/>para observar dicha información, ya que, con este tipo de búsqueda, a<br/>diferencia del anterior, no contamos con sinónimos ni definición del ítem<br/>de compras seleccionado.</li> <li>Esta opción cambia el formato de búsqueda del sistema de consulta,<br/>donde según la estructura metodológica del catálogo de bienes y<br/>servicios podrá establecer los criterios de búsqueda más extensos<br/>indicados.</li> </ul> |  |
| <ul> <li>Uso Final y Servicio.</li> <li>Búsqueda por<br/>Descripción o Código:<br/>Nombre o código del<br/>articulo susceptible de<br/>ser comprado o<br/>contratado por el Estado<br/>dominicano.</li> <li>Selección de<br/>segmento de Bien o<br/>Servicio: Se expresa<br/>mediante los dos<br/>primeros dígitos.</li> <li>Selección de familia<br/>de Bien o Servicio: Se</li> </ul> | <section-header><text><complex-block><complex-block></complex-block></complex-block></text></section-header>                                                                                                    |  |

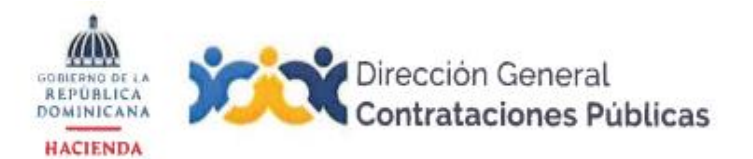

# SNCCP.IT.002

| <ul> <li>expresa mediante el tercer y cuarto dígito.</li> <li>Selección de clase de Bien o Servicio: Se expresa mediante el quinto y sexto dígito.</li> <li>Código UNSPSC – Sub-Clase: Ítem de compras.</li> </ul> |                                                                                                    |                      |
|----------------------------------------------------------------------------------------------------|----------------------------------------------------------------------------------------------------|----------------------|
| Formulario de solicitud de<br>asistencia en consulta al<br>catálogo de bienes y<br>servicios.                                                                                                    | ETAPA:       SOLICITAR ASISTENCIA         RESPONSABLE(S):       UNIDADES       OPERATIVAS       DE       COMPRAS       Y         CONTRATACIONES,       PROVEEDORES       DEL       ESTADO,       DEPARTAMENTO DE         ASISTENCIA AL       USUARIO,       DEPARTAMENTO DE       IMPLEMENTACIÓN DEL         SISTEMA       ELECTRÓNICO DE       COMPRAS Y       CONTRATACIONES PÚBLICAS         (SECCP)-PORTAL       TRANSACCIONAL,       DEPARTAMENTO DE CATÁLOGO DE         BIENES Y SERVICIOS Y DEPARTAMENTO DE GESTIÓN DE PROVEEDORES.       01.03 Pasos para solicitar asistencia.         La       Unidad       Operativa de Compras y Contrataciones (UOCC) y/o el         proveedor que desee solicitar asistencia       deberán pulsar el botón         Solicitar Asistencia.       Sistema de consulta de Bienes y Servicios         Exercision       Exercision         Luego de pulsar el botón Solicitar Asistencia, el sistema le enviará a un         formulario de solicitud de asistencia, donde deberá especificar el         tipo de usuario, según corresponda (unidad contratante o proveedor del         estado).       Formulario de solicitud de asistencia en consulta al catálogo de bienes         y servicios       Poweder del Estado         Una vez realizada la selección, se visualizará para las Unidades Contratantes: | Asistencia realizada |

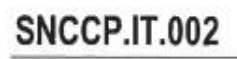

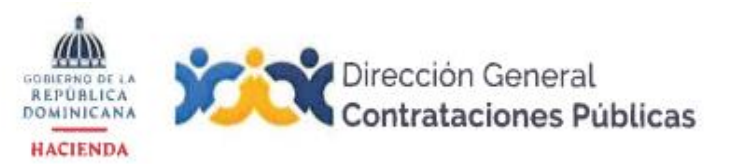

| spectos denerates e identificación                                                                                                    |                                                                                                    |
|----------------------------------------------------------------------------------------------------|----------------------------------------------------------------------------------------------------|
|                                                                                                    |                                                                                                    |
| ombre completo '                                                                                                    | Correo Electrónico *                                                                                            |
| Nombre completo                                                                                                    | me@mail.com                                                                                                    |
| léfono *                                                                                                    | Extensión '                                                                                                    |
| 809) 000-0000                                                                                                    |                                                                                                    |
|                                                                                                    |                                                                                                    |
| stitución                                                                                                    | O Borrador: Edición                                                                                             |
|                                                                                                    | O Borrador: Elaboración de la consulta en marcha                                                                |
| irgo que desempeña                                                                                                    | <ul> <li>O Borrador: Esperando la recha de publicación</li> <li>O Publicado: En recepción de ofertas</li> </ul> |
| Largo que desempena                                                                                                    | O Publicado: Apertura de ofertas en marcha                                                                      |
| ferencia del procedimiento                                                                                                    | O Adjudicado y celebrado                                                                                        |
| NST-0001-202X                                                                                                    | O Otro                                                                                                    |
|                                                                                                    |                                                                                                    |
|                                                                                                    |                                                                                                    |
|                                                                                                    |                                                                                                    |
|                                                                                                    |                                                                                                    |
|                                                                                                    |                                                                                                    |
|                                                                                                    |                                                                                                    |
|                                                                                                    |                                                                                                    |
|                                                                                                    |                                                                                                    |
|                                                                                                    |                                                                                                    |
|                                                                                                    |                                                                                                    |
| Favor completar el siguiente esquema indica                                                                                                    | ndo cuales codigos del CByS fueron consultados:                                                                 |
| "EN CADA RESPUESTA COLOQUE MAXIMO 3 OPCIONES"                                                                                                    |                                                                                                    |
|                                                                                                    |                                                                                                    |
| SEGMENTO'                                                                                                    | FAMILIA'                                                                                                    |
| Segmento                                                                                                    | Familia                                                                                                    |
| -                                                                                                    |                                                                                                    |
|                                                                                                    |                                                                                                    |
|                                                                                                    |                                                                                                    |
| CLASE'                                                                                                    | SUBCLASE / Código UNSPSC'                                                                                       |
| Claso                                                                                                    | Cubelara                                                                                                    |
| Cld58                                                                                                    |                                                                                                    |
|                                                                                                    | Subcidse                                                                                                    |
|                                                                                                    | Sublidge                                                                                                    |
|                                                                                                    | Juulase //                                                                                                    |
|                                                                                                    | Juucase //                                                                                                    |
| Favor registrar especificaciones técnicas de la búsqueda, tales como:                                                                                                    | lipo de bien o servício, características específicas, actividad comercial,                                      |
| avor registrar especificaciones técnicas de la búsqueda, tales como:<br>inónimos, proveedores, descripcion en ingles, entre otras informacio                                                                                                   | tipo de bien o servício, características específicas, actividad comercial,<br>es complementarias.               |
| Favor registrar especificaciones técnicas de la búsqueda, tales como:<br>sinónimos, proveedores, descripcion en ingles, entre otras informacio<br>Mi necesidad es                                                                              | tipo de bien o servício, características específicas, actividad comercial,<br>es complementarias.               |
| Favor registrar especificaciones técnicas de la búsqueda, tales como:<br>sinónimos, proveedores, descripcion en ingles, entre otras informacio<br>Mi necesidad es                                                                              | tipo de bien o servicio, características específicas, actividad comercial,<br>es complementarias.               |
| Favor registrar especificaciones técnicas de la búsqueda, tales como:<br>sinónimos, proveedores, descripcion en ingles, entre otras informacio<br>Mi necesidad es                                                                              | tipo de bien o servicio, características específicas, actividad comercial,<br>es complementarias.               |
| Favor registrar especificaciones técnicas de la búsqueda, tales como:<br>sinónimos, proveedores. descripcion en ingles, entre otras informacio<br>Mi necesidad es                                                                              | tipo de bien o servicio, características específicas, actividad comercial,<br>nes complementarias.              |
| Favor registrar especificaciones técnicas de la búsqueda, tales como:<br>sinónimos, proveedores. descripcion en ingles, entre otras informacio<br>Mi necesidad es                                                                              | tipo de bien o servicio, características específicas, actividad comercial,<br>nes complementarias.              |
| Favor registrar especificaciones técnicas de la búsqueda, tales como:<br>sinónimos, proveedores, descripcion en ingles, entre otras informacio<br>Mi necesidad es                                                                              | tipo de bien o servicio, características específicas, actividad comercial,<br>nes complementarias.              |
| Favor registrar especificaciones técnicas de la búsqueda, tales como:<br>sinónimos, proveedores, descripcion en ingles, entre otras informacio<br>Mi necesidad es<br>Documento Justificativo '                                                 | tipo de bien o servicio, características específicas, actividad comercial, nes complementarias.                 |
| Tavor registrar especificaciones técnicas de la búsqueda, tales como:<br>inónimos, proveedores, descripcion en ingles, entre otras informacio<br>Mi necesidad es<br>Documento Justificativo '<br>Seleccionar archivo Ninguno archivo selec.    | tipo de bien o servicio, características específicas, actividad comercial, mes complementarias.                 |
| Tavor registrar especificaciones técnicas de la búsqueda, tales como:<br>inónimos, proveedores, descripcion en ingles, entre otras informacio<br>Mi necesidad es<br>Documento Justificativo "<br>Seleccionar archivo<br>Ninguno archivo selec. | tipo de bien o servicio, características específicas, actividad comercial, mes complementarias.                 |
| Favor registrar especificaciones técnicas de la búsqueda, tales como<br>inónimos, proveedores, descripcion en ingles, entre otras informacio<br>Mi necesidad es<br>Documento Justificativo '<br>Seleccionar archivo Ninguno archivo selec.     | tipo de bien o servicio, características específicas, actividad comercial, nes complementarias.                 |
| Favor registrar especificaciones técnicas de la búsqueda, tales como:<br>sinónimos, proveedores, descripcion en ingles, entre otras informacio<br>Mi necesidad es<br>Documento Justificativo '<br>Seleccionar archivo Ninguno archivo selec.   | succase                                                                                                    |
| Favor registrar especificaciones técnicas de la búsqueda, tales como:<br>sinónimos, proveedores, descripcion en ingles, entre otras informacio<br>Mi necesidad es<br>Documento Justificativo '<br>Seleccionar archivo Ninguno archivo selec.   | tipo de bien o servicio, características específicas, actividad comercial,<br>es complementarias.               |
| Favor registrar especificaciones técnicas de la búsqueda, tales como:<br>sinónimos, proveedores, descripcion en ingles, entre otras informacio<br>Mi necesidad es<br>Documento Justificativo '<br>Seleccionar archivo Ninguno archivo selec.   | succase                                                                                                    |
| Favor registrar especificaciones técnicas de la búsqueda, tales como:<br>sinónimos, proveedores, descripcion en ingles, entre otras informacio<br>Mi necesidad es<br>Documento Justificativo '<br>Seleccionar archivo Ninguno archivo selec.   | succase                                                                                                    |

#### SNCCP.IT.002 INSTRUCTIVO PARA EL USO SISTEMA DE BUSQUEDA CA'TALOGOS DE BIENES Y SERVICIOS

Dirección de Políticas, Normas y Procedimientos
Dirección General de Contrataciones [ Favor registrar especificaciones técnicas de la búsqueda tales como tipo de bien o servicio, características especificas, sinónimos, descripción en
Ministerio de Hacienda de la Repúblic; ingles, entre otras informaciones complementarias.
Minecesidad es...

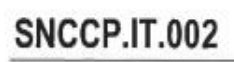

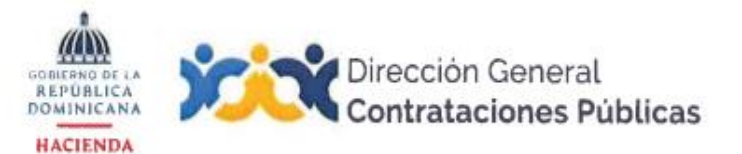

| Nombre completo '                                                                                                    | Correo Electrónico '                                                                                                    |
|----------------------------------------------------------------------------------------------------|----------------------------------------------------------------------------------------------------|
| Nombre completo                                                                                                    | me@maiLcom                                                                                                    |
|                                                                                                    |                                                                                                    |
| Teléfono *                                                                                                    | Extensión *                                                                                                    |
| (003) 000-0000                                                                                                    |                                                                                                    |
| Número de registro de proveedor del Estado (si aplica)                                                                                                    |                                                                                                    |
| 0000                                                                                                    |                                                                                                    |
| Documentación legal administrativa (donde se pueda evidenciar su actividad comercial o económica, según su personalidad (jurídica o física), Registro<br>Mercantil, Acta de Asamblea o Certificación de la DGII) *<br>Seleccionar archivo Sin archivos seleccionados |                                                                                                    |
| Favor completar el siguiente esquema indicando el segmento del CByS<br>que fueron consultadas y que se corresponden con su documentación                                                                                                    | Favor completar el siguiente esquema indicando las familias del CByS<br>que fueron consultadas y que se corresponden con su documentación                                                                                                    |
| legal administrativa *                                                                                                    | legal administrativa '                                                                                                    |
| Segmento                                                                                                    | Familia                                                                                                    |
| 1                                                                                                    | li di                                                                                                    |
| ENVIAR SO                                                                                                    | OLICITUD                                                                                                    |
| Ambos tipos de usuario deberán co<br>indicando cuáles códigos/familias<br>fueron consultados, y anexar la doc<br>con la solicitud de asistencia<br>búsqueda, tales como: tipo de<br>específicas, actividad comercial, si<br>en inglés, entre otras informaciones     | ompletar el esquema donde estarán<br>del catálogo de bienes y servicios<br>sumentación requerida para concluir<br>(especificaciones técnicas de la<br>bien o servicio, características<br>nónimos, proveedores, descripción<br>s complementarias). |
| En cada respuesta deberá colo<br>contenido a suministrar puede ser t                                                                                                    | car máximo 3 tres opciones. El<br>anto en letras como en números.                                                                                                    |
| Para concluir, deberá pulsar el botó                                                                                                    | n Enviar Solicitud.                                                                                                    |
| Luego de pulsar el botón "Enviar Solicitud" en la pantalla se indicará que su solicitud ha sido enviada y recibirá un correo con la información suministrada en dicho formulario.                                                                                    |                                                                                                    |
| Una vez enviada la solicitud, esta<br>de Servicio al Usuario <mark>asistenci</mark> a                                                                                                    | llegará al correo del Departamento<br>atecnica@dgcp.gob.do que es el                                                                                                    |

# SNCCP.IT.002

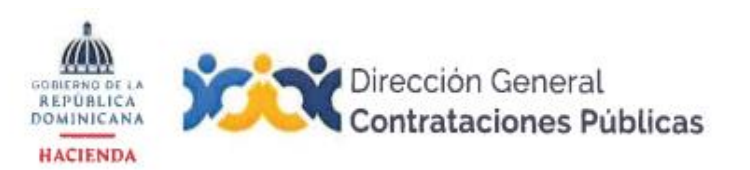

| departamento que tendrá la primera interacción con el usuario. Este le<br>notificará mediante correo electrónico que su solicitud ha sido tramitada<br>y le indicará su número de caso.                                                                                                    |  |
|----------------------------------------------------------------------------------------------------|--|
| El Departamento de Servicio al Usuario evaluará la solicitud para fines<br>de determinar si será atendida por dicho departamento o escalada al<br>Departamento de Catálogo de Bienes y Servicios, según la complejidad<br>de este.                                                                                                    |  |
| Una vez identificado el ítem de compras correspondiente, el Departamento de Asistencia al Usuario remitirá al solicitante la respuesta dada al referido caso mediante correo electrónico, siempre que su solicitud esté debidamente completada. En caso de que la solicitud requiera subsanaciones dicho departamento contactará al usuario solicitante para complementar la solicitud.                                                                                                    |  |
| En los casos de las solicitudes de inscripción y actualización de los proveedores, con respecto a la clasificación de la actividad comercial, recibidas a través del Sistema Electrónico de Contrataciones Públicas (SECP) – Portal Transaccional ( <u>https://comunidad.comprasdominicana.gob.do/</u> )., atendidas por el Departamento de Gestión de Proveedores del Estado de esta Dirección General, el cual en el marco de sus funciones analizará la misma y aprobará por el mismo canal o devolverá la solicitud con las observaciones de lugar. |  |

# I - CREACIÓN:

| Fecha                  | Realizado por:                                                                                                    | Aprobada Por:                                                                                   |  |
|------------------------|----------------------------------------------------------------------------------------------------|-------------------------------------------------------------------------------------------------|--|
| 7 de agosto de<br>2023 | Departamento de Catálogo de Bienes<br>y Servicios y la Dirección de Políticas,<br>Normas y Procedimientos, de esta<br>Dirección General. | LIC. CARLOS PIMENTEL FLOREZÁN<br>Director General de Contrataciones Públicas<br>Nombre<br>Cargo |  |
| Referencia:            |                                                                                                    |                                                                                                 |  |
|                        |                                                                                                    |                                                                                                 |  |

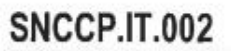

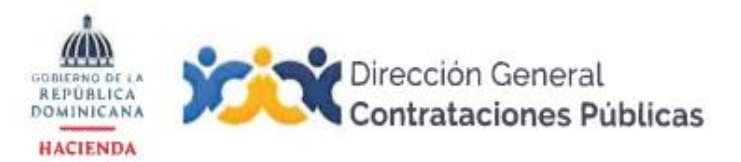

# **II - CONTROL DE CAMBIOS**

| No. | Fecha     | Realizada /Aprobada por:                                                                                                    | Descripción y Referencias.                                                                                                    |
|-----|-----------|----------------------------------------------------------------------------------------------------|----------------------------------------------------------------------------------------------------|
| 1   | 24/1/2025 | Departamento de Catálogo de<br>Bienes y Servicios y la Dirección<br>de Políticas, Normas y<br>Procedimientos, de esta<br>Dirección General. | <ul> <li>Se modificó la visualización de la cuenta presupuestaria vinculada al ítem de compras.</li> <li>Se modificó el formulario de solicitud de asistencia técnica, de modo que responda a la necesidad del tipo de usuario (unidad contratante o proveedor del Estado).</li> <li>Para la vista de unidad contratante se han añadido aspectos relevantes sobre la etapa y la documentación del proceso.</li> <li>Para la vista del proveedor del Estado, ha permanecido la información relevante sobre el mismo, hasta el nivel que le corresponde. Asimismo, se le ha añadido la solicitud de documentación que le corresponde.</li> </ul> |

| Fecha                  | Realizado por:                                                                                                    | Aprobada Por:                                                                                   |  |
|------------------------|----------------------------------------------------------------------------------------------------|-------------------------------------------------------------------------------------------------|--|
| 24 de enero de<br>2025 | Departamento de Catálogo de Bienes<br>y Servicios y la Dirección de Políticas,<br>Normas y Procedimientos, de esta<br>Dirección General. | LIC. CARLOS PIMENTEL FLOREZÁN<br>Director General de Contrataciones Públicas<br>Nombre<br>Cargo |  |
| Referencia:            |                                                                                                    |                                                                                                 |  |
|                        |                                                                                                    |                                                                                                 |  |

No hay nada escrito después de esta línea